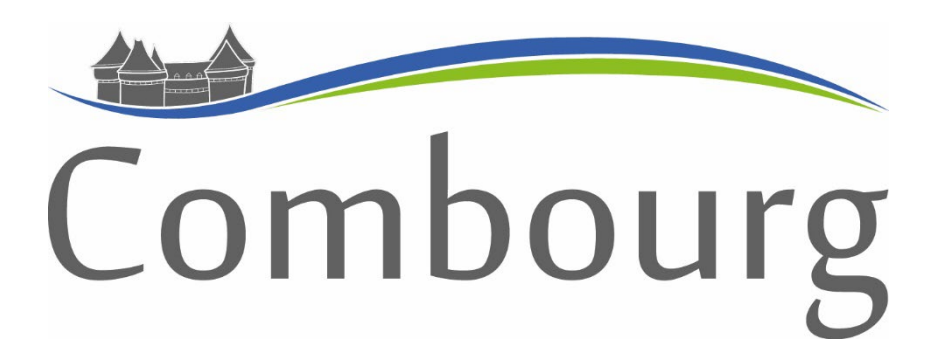

# Démarches d'urbanisme en ligne

## **GUIDE PRATIQUE**

Du Guichet Numérique des Autorisations d'Urbanisme

https://gnau.megalis.bretagne.bzh/cc/gnau/#/

#### **ETAPE n°1 : Préparer son dossier**

Avant de déposer votre demande en ligne, veuillez à récupérer l'ensemble des pièces justificatives qui vous seront demandés lors de votre démarche en ligne.

• Veillez à créer un fichier pour chaque pièce annexe (DP1 – DP2 ...). Vous devrez les ajouter en ligne, une par une.

Pensez également à vous renseigner sur la règlementation d'urbanisme spécifique à la parcelle de votre projet.

• Le site GEOPORTAIL DE L'URBANISME vous apporte toutes les informations utiles de manière simple et rapide.

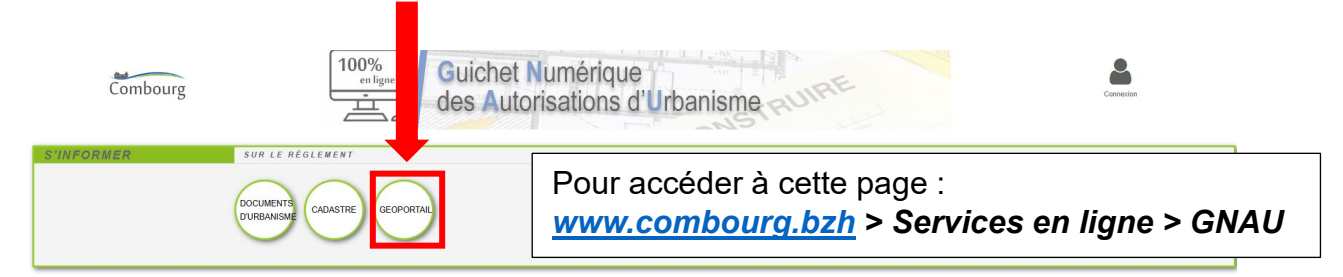

| Combourg                                                                                                    | t Numérique<br>torisations d'Urbanisme                                                      | 1<br>Me connecter à mon compte                      |
|----------------------------------------------------------------------------------------------------|---------------------------------------------------------------------------------------------|-----------------------------------------------------|
|                                                                                                    |                                                                                             | Email                                               |
|                                                                                                    |                                                                                             | Mot de passe                                        |
| Créer mon o                                                                                                    | compte personnel                                                                            | ≻ Mot de passe oublié ?                             |
| Les champs marqués d'un * sont obligatoires                                                                                                    | Compléter les                                                                               | Connexion                                           |
| Vos identifiants * Votre adresse électronique                                                                                                    | renseignements demandés                                                                     | Pas encore de compte ? 2                            |
| nom@exemple.fr                                                                                                    |                                                                                             |                                                     |
| * Confirmez votre adresse électror                                                                                                    | nique                                                                                       | Créer mon compte personnel                          |
| nom@exemple.fr * Choisissez un mot de passe                                                                                                    |                                                                                             | Un E-mail d'activation de compte vous a été envoyé. |
| Pour être conforme à nos rèales de sécurité, votre mot de                                                                                                    | a narra driž ronlanir -                                                                     | Activer le compte en validant l'e-mail              |
| Au moins 14 caractère(s)     Au moins 3 des catégories suivantes : minuscu      Confirmez votre mot de passe                                                 | proces con contentir :<br>les, majuscules, chiffres et/ou caractères spéciaux (sauf / et ½. | reçu à l'adresse de messagerie<br>indiquée          |
| Au moins 14 caracitine(s)     Au moins 3 des catégories suivantes : minuscu      Confirmez votre mot de passe      Étes-vous un robot ?                      | peoe un concern :                                                                           | reçu à l'adresse de messagerie<br>indiquée          |
| Au mains 14 caractère(s)     Au mains 3 des catégories suivantes : minuscu  Confirmez votre mot de passe  Étes-vous un robot ?  68hrm                        | jeoor on content :<br>les, majuscules, chiffres et/ou caractères spéciaux (sauf / el *).    | reçu à l'adresse de messagerie<br>indiquée          |
| Au moins 14 caracitire(s)     Au moins 3 des catégories suivantes : minuscu Confirmez votre mot de passe  Êtes-vous un robot ?  Entrer le texte de l'image : | les, majuscules, chiffres et/ou caractères spéciaux (sauf / et *).                          | reçu à l'adresse de messagerie<br>indiquée          |

| Combourg          | Guichet Numérique<br>des Autorisations d'Urbanisme | Me connecter     |
|-------------------|----------------------------------------------------|------------------|
| S'INFORMER SUR LE |                                                    | Email            |
|                   |                                                    | Mot de passe     |
|                   | Renseigner votre e-mail et le mot de               | > Mot de passe o |

Renseigner votre e-mail et le mot de passe que vous avez choisi puis cliquer sur « connexion ».

| Me connecter à mon compte | 3 |
|---------------------------|---|
| Email                     |   |
| Mot de passe              |   |
| ≻ Mot de passe oublié ?   |   |
| Connexion                 |   |
| Pas encore de compte ?    |   |

| I Itilia ataun                                  |                                      |                                               |
|-------------------------------------------------|--------------------------------------|-----------------------------------------------|
| Utilisateur                                     |                                      |                                               |
| Informations personnelle                        | IS                                   |                                               |
| Merci de renseigner vos informations ;          | ersonnelles avant d'utiliser le GNAU |                                               |
| Les champs marqués d'un astérisque (*) sont obl | igatoires.                           |                                               |
| Civilité *                                      | Madame ~                             | Completer les renseignements demandes. Ils    |
| Nom *                                           |                                      | s'inscriront directement dans le formulaire   |
| Prénom *                                        |                                      | d'urbanisme.                                  |
| Type de compte                                  | Particulier                          | Enregistrer vos informations puis cliquer sur |
| Date de naissance *                             | [j/mm/assa                           | « Retour » pour revenir au tableau de bord    |
| Lieu de naissance *                             |                                      | de la page d'accueil.                         |
| Département de naissance *                      |                                      | 1 3                                           |
| Pays de naissance *                             |                                      |                                               |
|                                                 | Press and data served informations   |                                               |

### **ETAPE n°4 : Effectuer sa demande**

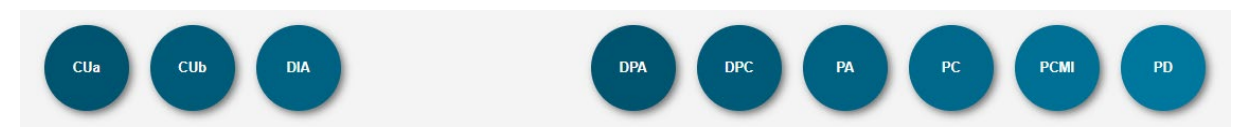

Pour déposer votre demande, veuillez sélectionner le type de dossier à déposer.

CUa : certificat d'urbanisme d'information CUb : certificat d'urbanisme opérationnel DPA : déclaration préalable aménagement DPC : déclaration préalable construction e PA : permis d'aménager PC : permis de construire PCMI : permis de construire portant sur une maison individuelle et/ou ses annexes PD : permis de démolir En cliquant sur le dossier à déposer (ex : DP), vous arrivez sur une nouvelle page afin de compléter le formulaire cerfa de votre demande.

| SYNT                                             | HÈSE DU DOSSIER À COMBOURG                                                                                                    | STATUT : Votre demande est en cours de saisie.                                                                                                    |
|--------------------------------------------------|----------------------------------------------------------------------------------------------------|----------------------------------------------------------------------------------------------------|
|                                                  | Votre dossier n'a pas encore été ouvert par le centre instructeur                                                                                                    | r                                                                                                    |
| FORM.                                            | DECLARATION PREALABLE AMENAGEMENT & COMBUNE<br>RÉPUBLIQUE<br>FRANÇAISE<br>Jarring<br>Déclaration préalable<br>Installations et aménagements nor<br>d'aménager<br>Ca document est émis par le ministère en charge de l'urbanisme.<br>Pour le déclarations portant sur d'autres constructions ou det<br>vous pourse utiliser le formaliser cert n° 16702.<br>(1) Oppuis le 1* janvier 2022, vous poursez déposer votre demande par<br>seion les modalités définies par la commune compétente pour la rec | WOOTERE LE DOSSER W16703*01 Vermen Ma Salae Survecander Salae Survecander Salae Survecander Utentes Survecander Utentes Survecander Utentes Survecander Survecander Survecand |
| IMPORTER LE<br>DOSSIER<br>EXPORTER LE<br>DOSSIER | ll est possible d'importer / exporter un formulaire                                                                                                    | SPINOR  A STATE AND AND AND AND AND AND AND AND AND AND                                                                                                    |
| VÉRIFIER MA<br>SAISIE                            | Vérifier les éléments du formulaire.                                                                                                    | Blusiours domandours 2                                                                                                    |
| SAUVEGARDER                                      | Manque de temps pour terminer sa demande ? Il est<br>possible de sauvegarder et revenir dessus à tout<br>moment.                                                                                                    | Vous pouvez ajouter un autre<br>demandeur                                                                                                    |
| RETOUR                                           | Transmettre la demande en mairie. Une fois transmis<br>il n'est pas possible de modifier les éléments.                                                                                                    | Se,<br>SAISIR AUTRE(S) DEMANDEUR(S)                                                                                                    |

#### Déposer sa demande

- 1. Compléter votre cerfa en ligne
- 2. Vérifier les éléments saisis
- 3. Ajouter vos pièces annexes (une par une)
- 4. Transmettre votre demande

• Sur la page d'accueil, vous retrouverez votre demande d'autorisation. Le bandeau coloré vous informera de la transmission de votre demande à la collectivité.

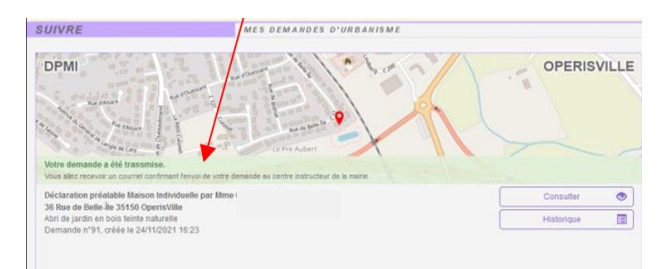

- Vous recevrez également un **accusé d'enregistrement électronique** sur votre adresse e-mail, vous confirmant que votre demande a bien été envoyée.
- Vous recevrez ensuite, dans un délai de 10 jours ouvrés, un accusé de réception électronique sur votre adresse de messagerie vous confirmant la date de dépôt officielle de votre demande et son numéro d'attribution.
- Vous pourrez retracer l'état d'avancement de votre demande via la touche «Historique»

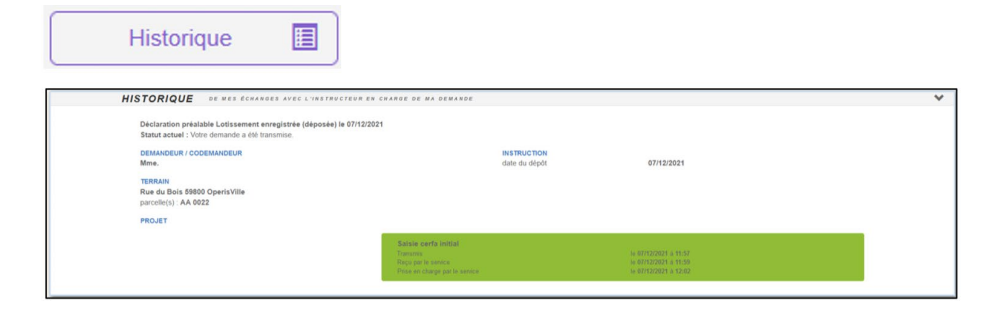

 Si en cours d'instruction, vous souhaitez renoncer à votre projet, vous pourrez également demander l'annulation de votre demande via la touche « Demande à l'instructeur »

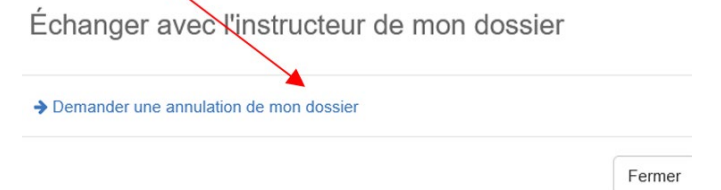